# VACCINE LOGISTICS MANAGEMENT INFORMATION SYSTEM

**Administrator Manual** 

August, 2015

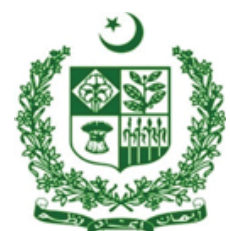

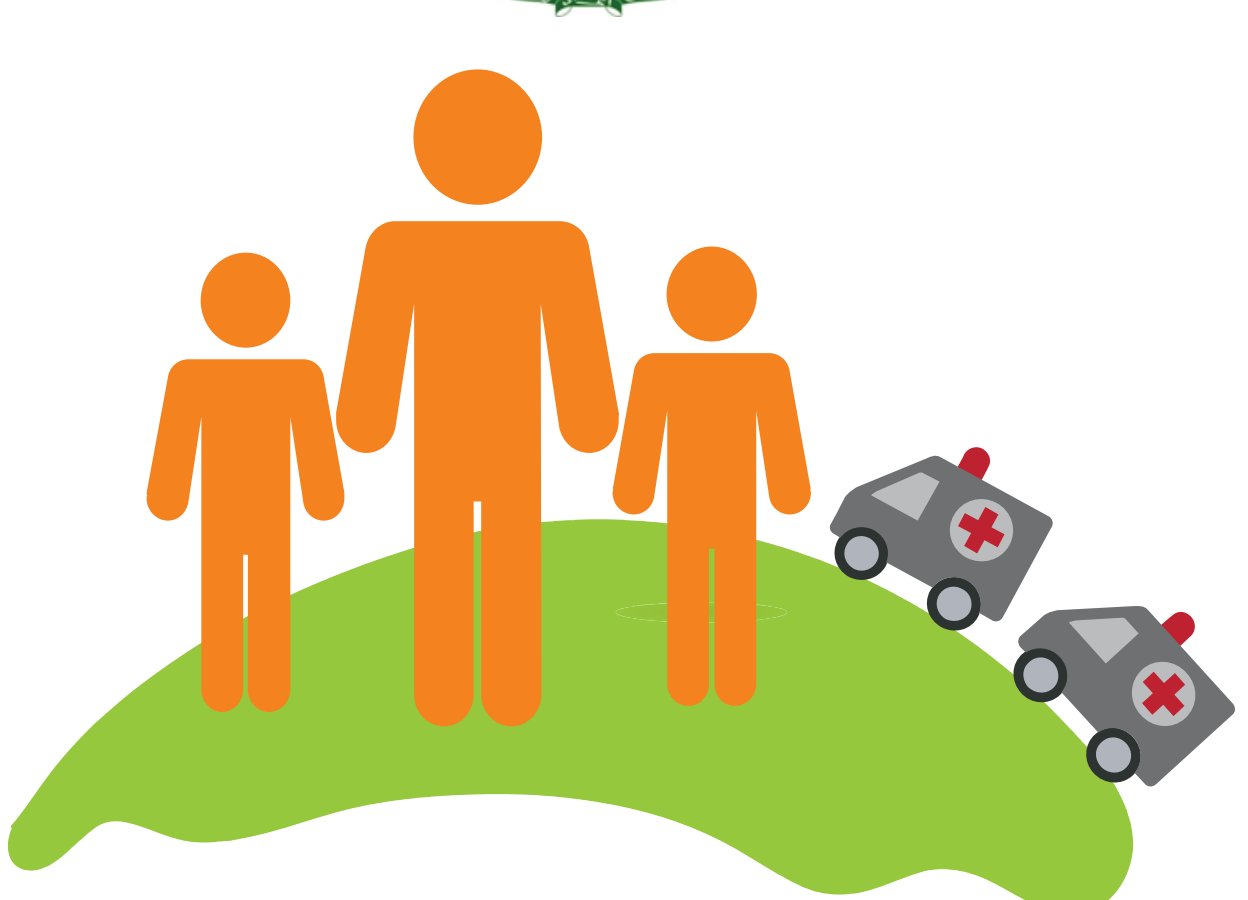

*This is a living document and changes will be made as per current or updated system.* 

# **Table of Contents**

| Revision History                                                                                                    | 6                                                                                                   |
|----------------------------------------------------------------------------------------------------|----------------------------------------------------------------------------------------------------|
| List of Acronyms                                                                                                    | 7                                                                                                   |
| Overview                                                                                                    | 9                                                                                                   |
| Background                                                                                                    | 9                                                                                                   |
| Overview                                                                                                    |                                                                                                    |
| Assumptions                                                                                                    |                                                                                                    |
| System Requirements                                                                                                    |                                                                                                    |
| Browser Support                                                                                                    |                                                                                                    |
| Administrator Roles                                                                                                    |                                                                                                    |
| Administrator Roles                                                                                                    |                                                                                                    |
| CCEM Administrator                                                                                                    |                                                                                                    |
| Super Administrator                                                                                                    |                                                                                                    |
| General Administrator                                                                                                    |                                                                                                    |
|                                                                                                    |                                                                                                    |
| CCEM Administrator                                                                                                    | Error! Bookmark not defined.                                                                        |
| <b>CCEM Administrator</b>                                                                                                    | Error! Bookmark not defined.<br>                                                                    |
| CCEM Administrator                                                                                                    | Error! Bookmark not defined.<br>                                                                    |
| CCEM Administrator<br>vLMIS Homepage<br>Homepage Menu<br>Contact Us Tab                                                                                                    | Error! Bookmark not defined.<br>                                                                    |
| CCEM Administrator                                                                                                    | Error! Bookmark not defined.<br>                                                                    |
| CCEM Administrator<br>vLMIS Homepage<br>Homepage Menu<br>Contact Us Tab<br>Frequently Asked Questions Tab<br>Logging into Vaccine Logistics Management Infor                                                                                   | Error! Bookmark not defined.<br>                                                                    |
| CCEM Administrator<br>vLMIS Homepage<br>Homepage Menu<br>Contact Us Tab<br>Frequently Asked Questions Tab<br>Logging into Vaccine Logistics Management Inform<br>Changing Your Password                                                        | Error! Bookmark not defined.<br>                                                                    |
| CCEM Administrator<br>vLMIS Homepage<br>Homepage Menu                                                                                                    | Error! Bookmark not defined.<br>17<br>18<br>18<br>18<br>18<br>mation System<br>20<br>21             |
| CCEM Administrator<br>vLMIS Homepage<br>Homepage Menu<br>Contact Us Tab<br>Frequently Asked Questions Tab<br>Logging into Vaccine Logistics Management Infor<br>Changing Your Password<br>Forgot Password<br>Logging Out                       | Error! Bookmark not defined.<br>17<br>18<br>18<br>18<br>18<br>mation System                         |
| CCEM Administrator<br>vLMIS Homepage<br>Homepage Menu<br>Contact Us Tab<br>Frequently Asked Questions Tab<br>Logging into Vaccine Logistics Management Infor<br>Changing Your Password<br>Forgot Password<br>Logging Out<br>CCEM Administrator | Error! Bookmark not defined.<br>17<br>18<br>18<br>18<br>mation System<br>20<br>21<br>22<br>23       |
| CCEM Administrator                                                                                                    | Error! Bookmark not defined.<br>17<br>18<br>18<br>18<br>mation System<br>20<br>21<br>22<br>23<br>23 |
| CCEM Administrator                                                                                                    | Error! Bookmark not defined.<br>17<br>18<br>18<br>18<br>mation System                               |

| Manage Asset Sub-types                                                                                                    |                                                                                                    |
|----------------------------------------------------------------------------------------------------|----------------------------------------------------------------------------------------------------|
| Manage Makes                                                                                                    |                                                                                                    |
| Manage Models                                                                                                    |                                                                                                    |
| Super Administrator                                                                                                    |                                                                                                    |
| Manage ACL                                                                                                    |                                                                                                    |
| Assign Role Resources                                                                                                    |                                                                                                    |
| Manage Resources                                                                                                    |                                                                                                    |
| Manage Roles                                                                                                    |                                                                                                    |
| Manage Stakeholders                                                                                                    |                                                                                                    |
| Stakeholders                                                                                                    |                                                                                                    |
| General Administrator                                                                                                    |                                                                                                    |
| General Administrator                                                                                                    |                                                                                                    |
| Manage Products                                                                                                    |                                                                                                    |
| Assign Role Resources                                                                                                    | Error! Bookmark not defined.                                                                                                   |
|                                                                                                    |                                                                                                    |
| Manage Resources                                                                                                    | Error! Bookmark not defined.                                                                                                   |
| Manage Resources<br>Manage Roles                                                                                                    | Error! Bookmark not defined.<br>Error! Bookmark not defined.                                                                   |
| Manage Resources<br>Manage Roles<br>Products                                                                                                    | Error! Bookmark not defined.<br>Error! Bookmark not defined.<br>52                                                             |
| Manage Resources<br>Manage Roles<br>Products<br>Setup Barcode                                                                                                    | Error! Bookmark not defined.<br>Error! Bookmark not defined.<br>52                                                             |
| Manage Resources<br>Manage Roles<br>Products<br>Setup Barcode<br>Item Categories                                                                                                    | Error! Bookmark not defined.<br>Error! Bookmark not defined.<br>52<br>54<br>54                                                 |
| Manage Resources<br>Manage Roles<br>Products<br>Setup Barcode<br>Item Categories<br>Item Groups                                                                                                    | Error! Bookmark not defined.<br>Error! Bookmark not defined.<br>52<br>54<br>54<br>57<br>65                                     |
| Manage Resources<br>Manage Roles<br>Products<br>Setup Barcode<br>Item Categories<br>Item Groups<br>Manage Stakeholders                                                                                                    | Error! Bookmark not defined.<br>Error! Bookmark not defined.<br>52<br>54<br>57<br>65<br>65                                     |
| Manage Resources<br>Manage Roles<br>Products<br>Setup Barcode<br>Item Categories<br>Item Groups<br>Manage Stakeholders<br>Stakeholders                                                                                                 | Error! Bookmark not defined.<br>Error! Bookmark not defined.<br>52<br>54<br>57<br>65<br>67<br>67                               |
| Manage Resources<br>Manage Roles<br>Products<br>Setup Barcode<br>Item Categories<br>Item Groups<br>Manage Stakeholders<br>Stakeholders<br>Office                                                                                       | Error! Bookmark not defined.<br>Error! Bookmark not defined.<br>52<br>54<br>54<br>57<br>65<br>65<br>67<br>67<br>69             |
| Manage Resources<br>Manage Roles<br>Products<br>Setup Barcode<br>Item Categories<br>Item Groups<br>Manage Stakeholders<br>Stakeholders<br>Office<br>Manufacturer                                                                       | Error! Bookmark not defined.<br>Error! Bookmark not defined.<br>52<br>54<br>54<br>57<br>65<br>67<br>67<br>67<br>67<br>71       |
| Manage Resources<br>Manage Roles<br>Products<br>Setup Barcode<br>Item Categories<br>Item Groups<br>Manage Stakeholders<br>Stakeholders<br>Office<br>Manufacturer<br>Stakeholder Activities                                             | Error! Bookmark not defined.<br>Error! Bookmark not defined.<br>52<br>54<br>57<br>65<br>67<br>67<br>67<br>71<br>73             |
| Manage Resources<br>Manage Roles<br>Products<br>Setup Barcode<br>Item Categories<br>Item Groups<br>Manage Stakeholders<br>Stakeholders<br>Office<br>Manufacturer<br>Stakeholder Activities<br>Stakeholder Types                        | Error! Bookmark not defined.<br>Error! Bookmark not defined.<br>52<br>54<br>57<br>65<br>67<br>67<br>71<br>73<br>75             |
| Manage Resources<br>Manage Roles<br>Products<br>Setup Barcode<br>Item Categories<br>Item Groups<br>Manage Stakeholders<br>Stakeholders<br>Office<br>Manufacturer<br>Stakeholder Activities<br>Stakeholder Types<br>Stakeholder Sectors | Error! Bookmark not defined.<br>Error! Bookmark not defined.<br>52<br>54<br>57<br>65<br>67<br>67<br>67<br>71<br>73<br>73<br>75 |

| Manage Locations         | . 80 |
|--------------------------|------|
| Add Locations            | . 80 |
| Edit Locations           | . 81 |
| Manage Stores/Facilities | . 84 |
| Routine                  | . 84 |
| Campaigns Teams          | . 86 |
| Inventory                | . 88 |
| Nanage Users             | . 90 |
| Routine Immunization     | . 90 |
| Campaign Users           | . 91 |
| IM Users                 | . 93 |
| Policy Users             | . 95 |

# **Revision History**

| Name                  | Date           | Reason For Changes      | Version |
|-----------------------|----------------|-------------------------|---------|
| Pakistan Field Office | August 2014    | First Draft             | 1.0     |
| Pakistan Field Office | September 2014 | Additions to CCEM Admin | 1.1     |

# **List of Acronyms**

| CCEM   | Cold Chain Equipment Manager                                      |
|--------|-------------------------------------------------------------------|
| GOP    | Government of Pakistan                                            |
| HF     | Health Facility                                                   |
| ICT    | Information Communications Technologies                           |
| IT     | Information Technology                                            |
| ISI    | John Snow, Inc.                                                   |
| LMIS   | Logistics Management Information System                           |
| NPC    | National                                                          |
| MIS    | Management Information System                                     |
| MNHRC  | Ministry of National Health Services, Regulation and Coordination |
| MIPC   | Ministry of Inter Provincial Coordination                         |
| SDP    | Service Delivery Point                                            |
| SOP    | Standard Operating Procedure                                      |
| UC     | Union Council                                                     |
| UNICEF | United Nations Children's Fund                                    |
| USAID  | United States Agency for International Development                |
| WHO    | World Health Organization                                         |

# Overview

# 1

#### With Vaccine Logistics Management Information System

The Vaccine Logistics Management Information System Administrators Manual provides stepby-step instructions that help administrative users to get started with Vaccine Logistics Management Information System (vLMIS) functions and features and provides guidelines on managing relevant Vaccines Logistics roles using the Vaccine Logistics Management Information System admin accounts.

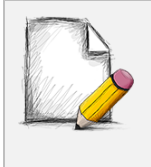

Before You Begin...

It is recommended to have a working internet connection for web-access to the application in order to review the product side-by-side when reading this manual.

# Background

In July 2011, Pakistan's first web-based Logistics Management Information System (web-LMIS) for contraceptive products was launched, which is currently in use in all 143 districts. Following the success of the Logistics Management Information System for Contraceptives, the design of a web-based Tuberculosis Drug Management Information System (TBDMIS) was rolled-out in March 2013 - and now, Vaccine Logistics Management Information System in 54 priority districts in Pakistan, thus making the web-based Pakistan Logistics Management Information System as one automated logistics management information system for all health commodities, i.e., Contraceptives, Tuberculosis and Vaccines.

The Vaccine Logistics Management Information System (vLMIS) is designed to replace the current manual Vaccine Logistics Record keeping system and therefore considers the current system's strengths and challenges.

Among the strengths in the current vaccine logistics data is that key data items are collected, such as consumption, stock balance, and storage capacity. Some logistics-related key performance indicators have been defined and are tracked. Data is collected routinely and there is a defined process flow for reporting up the system. There are established forms and spreadsheets used to collect data, and a vaccine stock management software solution used at the National EPI Store. There is a culture of compiling and analyzing data for logistics decision making. The data on existing cold chain equipment (age, type, capacity, operability) in the national cold chain inventory as well as facility profile data has also been collected to help identify gaps in the cold chain storage capacity and functionality that need to be addressed.

However, there are significant challenges in the collection, use and management of vaccine logistics data. Routine reporting of logistics data is impeded by poor accuracy and timeliness of the reports and inadequate supervision and feedback on reporting. Wastage (due to open vial) data are under-reported and poorly tracked. Resupply is calculated based on demographic based targets (using population figures that are outdated) rather than consumption data, and stock balance is not always factored into resupply decisions. Because data is not available in real-time electronic form to all stakeholders, there is very limited visibility in the pipeline below the national level.

#### **Overview**

Pakistan Web-based LMIS provides transparency to all stakeholders based on user rights, is easy to use, and integrates both routine and special immunization campaign vaccine logistics data. Standardized reporting forms and Data triangulation is implemented to validate data and improve visibility in wastage rates. Resupply quantities for routine EPI are calculated based on average monthly consumption and stock balances, and wastage rates are calculated automatically. The use of stock balance, consumption and issued data, losses and adjustments are also collected.

New routine reporting forms are aquatically printed using vLMIS inventory management module in order to collect data from service delivery points, along with vaccine logistics standard operating procedures (SOPs) for each level of the supply chain.

The Vaccine Logistics Management Information System contains the following features:

- A module for Vaccine reporting in the centralized web-accessible data repository of LMIS to report data from data providers. Data Providers can perform monthly data entry. This also includes being able to generate reports for themselves.
- 2. The data provided by different geographical levels tracks vaccines in different data entry forms. The Stock Issue and Receive Data, (National, Provincial, Divisional, District, Tehsil) users will enter vaccines logistics data with batch and expiry information, while Monthly Consumption data (Tehsil and Union Council level) users will report data without batch. Wastage will be calculated automatically with the help of consumed and unused vial information.
- 3. The cold-chain inventory and use is tracked in vLMIS. This module is capable of entering new cold chain assets as well as its current operational status. Each month, along with other logistics data, users will update the operational status of their cold chain assets.
- 4. The Administrator will manage vLMIS and create all of the necessary data in order to assist users to continue to provide and review logistics data.
- 5. Data Reviewers can access vLMIS using the 'guest' user account and get reports about the country's provinces and districts to help them in logistical decision-making regarding supply chain management in their assigned districts.

# Assumptions

This manual assumes that you already have Vaccine Logistics Management Information System administrative accounts as per your role. This manual also assumes that you are familiar with basic web-application account login procedures.

# **System Requirements**

The Vaccines Logistics Management Information System is accessible from any Desktop PC, Mac, or Linux computer with Internet access and a supported Web-browser.

## **Browser Support**

The following browsers and later versions fully support vLMIS standard view:

- Mozilla Firefox (Windows, Mac, Linux)
- Google Chrome (Windows, Mac, Linux)
- Netscape (Windows, Mac, Linux)
- Safari (Mac)
- Internet Explorer 9 and above (Windows)

# Administrator Roles

# 2

## of Vaccines Logistics Management Information System

This section explains the administrator accounts and their roles in Vaccine Logistics Management Information System.

# **Administrator Roles**

The Vaccine Logistics Management Information System administrator roles are basically assigned to admin users to manage the cold-chain logistics and general administrative activities within the vLMIS. This includes managing users, their roles, health facilities, products as well as stakeholders.

# **CCEM** Administrator

The CCEM administrator can be a vLMIS user with the following capabilities:

| Feature                  | Responsibilities                                                            |
|--------------------------|-----------------------------------------------------------------------------|
| Manage Health Facilities | Manage health facilities and its data within the vLMIS                      |
| Manage Users             | Manage users and their roles within the vLMIS                               |
| Manage Lists             | Manage lists of the assets available to CCEM operators within the vLMIS     |
| Manage Asset Sub-types   | Manage sub-types of the assets available to CCEM operators within the vLMIS |
| Manage Makes             | Manage makes of the assets available to CCEM operators within the vLMIS     |
| Manage Models            | Manage models of the assets available to CCEM operators within the vLMIS    |

# **Super Administrator**

The super administrator can be a vLMIS user with the following capabilities:

| Feature             | Responsibilities                                          |
|---------------------|-----------------------------------------------------------|
| Manage ACL          | Manage roles, resources and users within the vLMIS        |
| Manage Stakeholders | Manage stakeholders and their activities within the vLMIS |

# **General Administrator**

The general administrator can be a vLMIS user with the following capabilities:

| Feature                  | Responsibilities                                                                                           |
|--------------------------|----------------------------------------------------------------------------------------------------|
| Manage Products          | Manage products, barcodes, items categories, units and groups within the vLMIS                             |
| Manage Stakeholders      | Manage stakeholders, their activities, types and sectors within the vLMIS                                  |
| Manage Locations         | Manage geographical locations within the vLMIS                                                             |
| Manage Stores/Facilities | Manage routine, campaign and inventory stores / facilities within the vLMIS                                |
| Manage Users             | Manage routine immunization, campaign, inventory management and policy users within the vLMIS              |
| vLMIS Explorer           | View previously submitted Monthly Report data for the selected warehouse and the specified month and year. |

# Step-by-Step

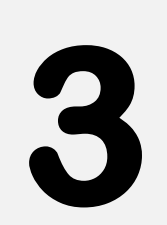

#### **Process to using Vaccines Logistics Management** Information System

This section explains the step-by-step instructions on getting started with vLMIS as a cold-chain equipment management (CCEM) administrative. In this section, you will learn about:

- 1. The Vaccine Logistics Management Information System Dashboard for CCEM.
- 2. Logging Into Vaccine Logistics Management Information System.
- 3. How to managing activities as a CCEM administrative.
- 4. Logging out of Vaccine Logistics Management Information System.

# **vLMIS Homepage**

The Logistics Management Information System has a single landing page for its three modules for Contraceptives, TB, and Vaccines Management Information System. Enter the URL <a href="http://lmis.gov.pk">http://lmis.gov.pk</a> to access the application homepage.

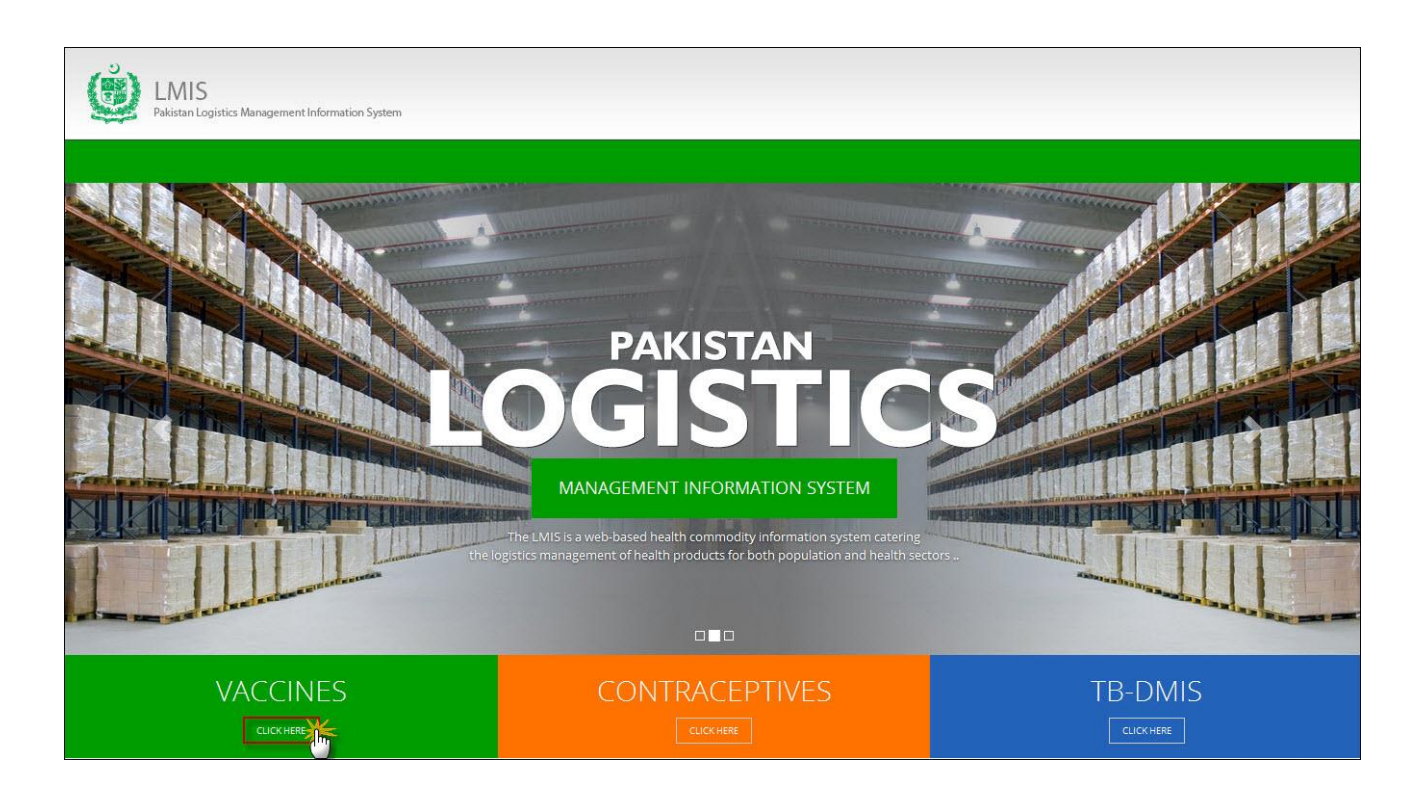

Users can also access vaccine LMIS application directly by using <u>http://v.lmis.gov.pk</u> URL. Once the user enters the URL <u>http://v.lmis.gov.pk</u>, a user interface (homepage) will appear. The homepage displays a basic introduction to the 'vaccine LMIS'.

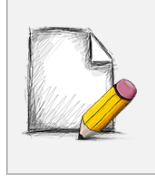

#### Before You Begin...

It is recommended to use vLMIS with Google or Mozilla Fire Fox. Older generations of browsers are also supported; however, their use can lead to issues with on-screen formatting and display.

Once you click Vaccines, homepage for vLMIS will display.

## Homepage Menu

The available menu items can be found on the top of homepage screen. The components are displayed adjacently, as shown in the image below:

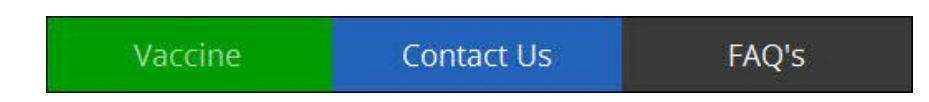

# **Contact Us Tab**

The Contact Us tab contains addresses, telephone numbers and email addresses (where available) for key personnel as a system communication list. Therefore, the user of LMIS will be able to see contact details of other stakeholders and can contact them as needed.

# **Frequently Asked Questions Tab**

The menu also contains a FAQ's tab in order to provide guidance towards the most frequently asked and critical questions.

# Logging into Vaccine Logistics Management Information System

vLMIS is a web-based inventory and cold chain management application that makes it simple for beginners and experienced users to report inventory and cold chain data, view performance and graphical reports as well as maps.

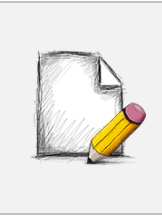

#### Before You Begin...

Make sure you have your correct log in credentials. When you register with vLMIS, the accounts and its related details along with the login domain details will be provided to you by the vLMIS Administrator.

To Log in to vLMIS:

- 1. Go to <u>http://v.lmis.gov.pk</u>
- 2. Click the button **Click Here** on the Vaccines tab.

vLMIS login page will be displayed.

|                                                                                                    | Vaccine               | Contact Us      | FAQ's          |
|----------------------------------------------------------------------------------------------------|-----------------------|-----------------|----------------|
| WARGEMENT INFORMATION SYSTEM         Support         Description         Marges the national immunization programmes by providing a designed gistics management information system for varcines. Supports Data Collection . |                       |                 |                |
| Vaccines LMIS<br>USER LOGIN<br>Username<br>For limited access username: guest and password: guest                                                                                                    | Login                 | Forget Password |                |
| Vaccine Logistics Management Information System (vLMIS) is functional in 54 Priority Districts of Pakistan                                                                                                    |                       |                 |                |
| 14         12           PUINJAB         12           VIEW MORE         00                                                                                                    | 8<br>BALOCHISTAN<br>@ | VIEW MORE       | 05<br>крк<br>⊛ |
| VIEW MORE OI ISLAMABAD                                                                                                    |                       |                 |                |

3. Specify the Username and Password provided to you by the Administrator.

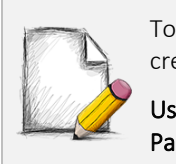

To login as a guest or anonymous user, you can simply provide the following credentials: Username: guest

Password: guest

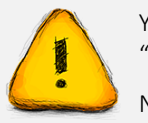

You can change the password provided to you by the administrator. See "*Changing Your Password*" for details.

Never give out your password to anyone for security purposes.

4. Click Login.

The Vaccine Logistics Management Information System Dashboard Screen displays.

# **Changing Your Password**

To change your cLMIS password:

1. Login to cLMIS application.

The welcome screen displays.

- 2. On the right-side of the application, the user login name appears.
- 3. Under the login name, click Change Password as shown in the image below:

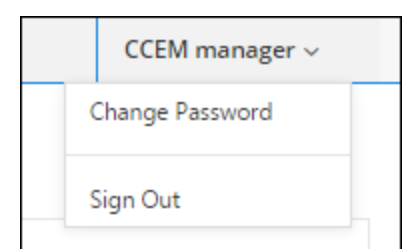

- 4. Specify the following:
  - Old Password: specify your old password.
  - New Password: specify the new password.
  - Confirm New Password: retype your password.

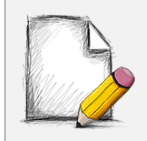

#### **Password Requirements**

Your password must have a combination of a capital alphabet and one Numeric.

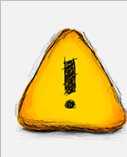

Never give out your password to anyone for security purposes.

Click Change Password.
 Your password will be changed successfully.

## **Forgot Password**

In case you have forgotten your password:

- 1. Open the vLMIS login page by entering the URL: <u>http://lmis.gov.pk</u>.
- 2. In the Login section, click Forgot Password as shown in the image below:

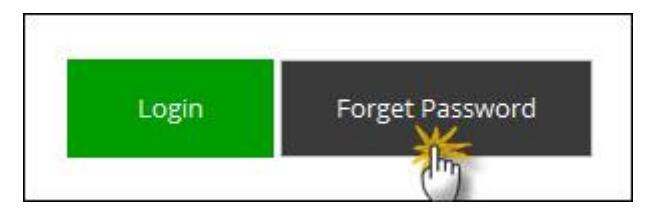

You will be redirected to the Forgot Password Page.

3. In the Email entry box, enter your email address as validated in your account information by the Administrator.

An email will be sent on your email address for resetting your password.

- 4. Click the Reset Password link in the email to go to reset password page.
- 5. Specify the following:
  - New Password: specify the new password.
  - **Confirm New Password**: retype your password.

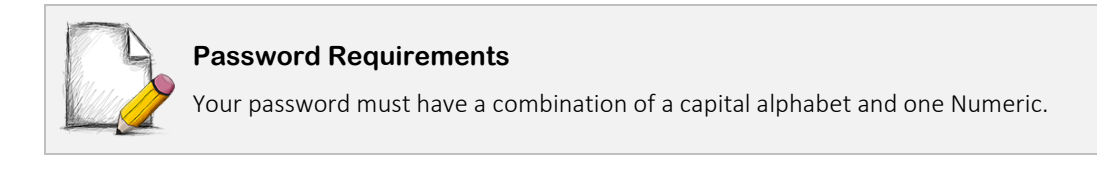

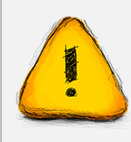

Never give out your password to anyone for security purposes.

6. Click Change Password.

Your password will be changed successfully.

# **Logging Out**

When signed in, click **Sign out** on the right-side of the application, as shown in the image below:

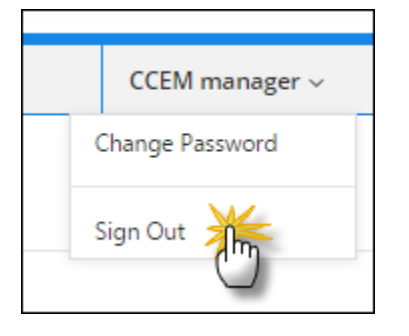

# **CCEM Administrator**

A vaccine's cold chain is a temperature-controlled supply chain. It is essential for the effectiveness of the vaccines that an unbroken cold chain with uninterrupted series of storage and distribution activities are maintained for the given temperature range.

Once you log into the vLMIS as a CCEM administrator, the following screen will be displayed by default:

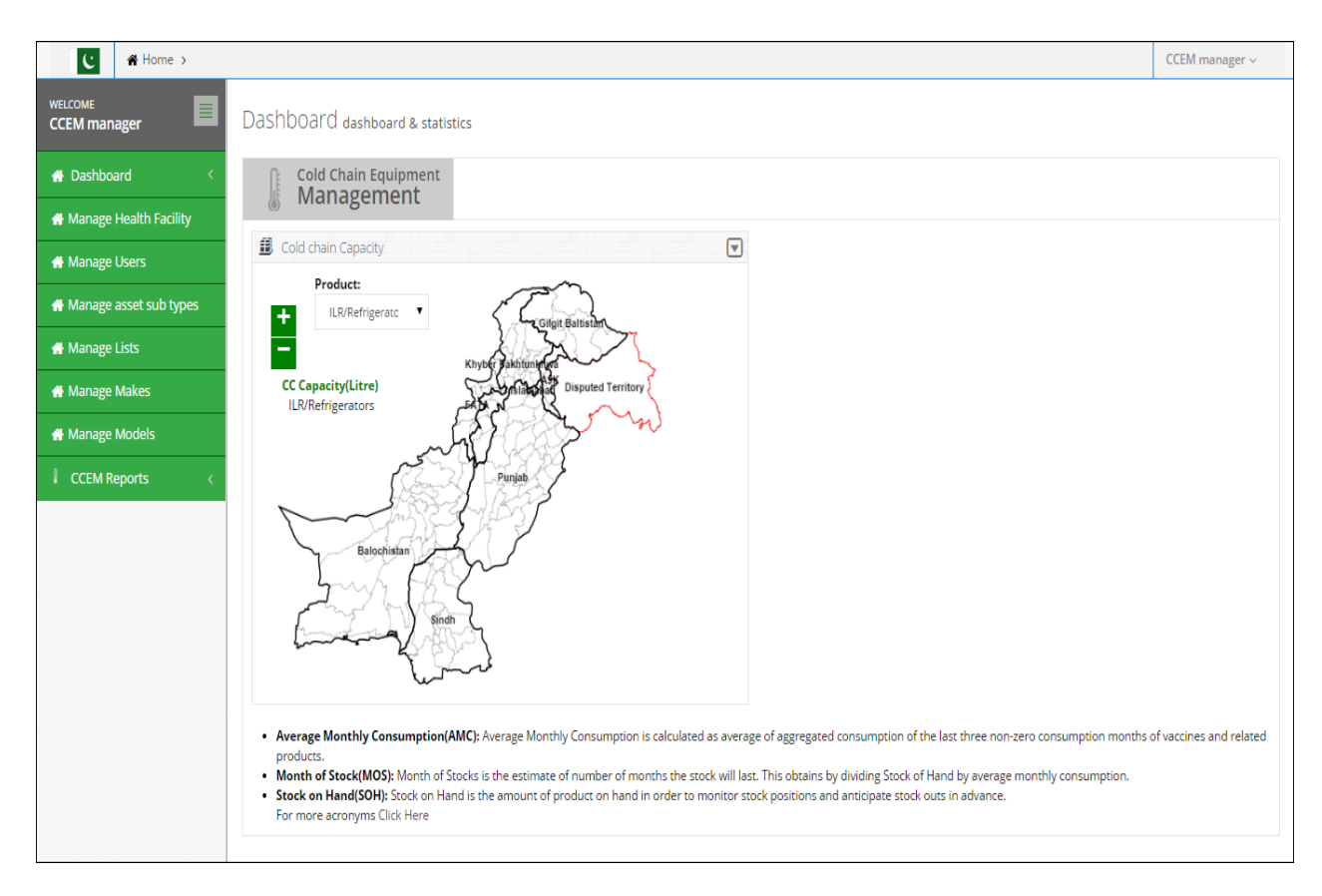

On the left-side of the screen, you can view the main-menu as shown below:

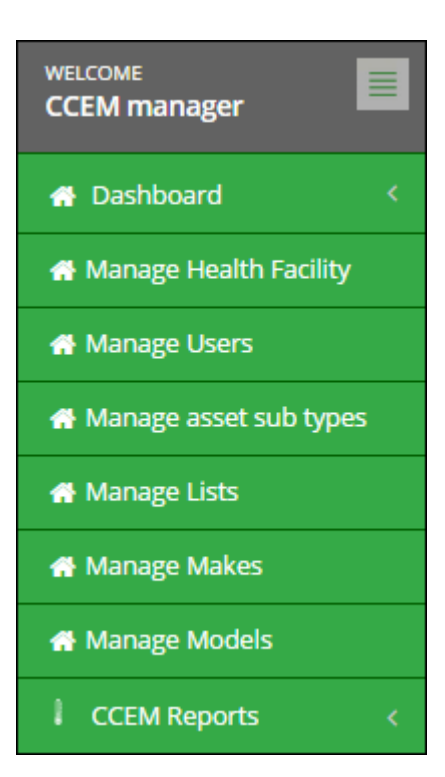

# Manage Health Facility

Manage health facility tab in CCEM admin can be used to manage the health facilities in the UCs. Through the manage health facility screen, admin can search, add as well as edit health facilities.

The mentioned screens are given below:

| Manage Health Facility        |            |                       |                              |                     |
|-------------------------------|------------|-----------------------|------------------------------|---------------------|
| Health Facility Search        |            |                       |                              | ~                   |
| Office *                      | Province * | District *            | Warehous                     | e *                 |
| Search Reset                  | Pulijao    | • banawapu            | I I/DINB                     |                     |
| Health Facility List          |            |                       |                              | ~                   |
| 10 💌 records per page         |            |                       |                              | Add Health Facility |
| Routine Immunization          | SNID / NID | EPI Vaccination Staff | Grid Electricity Avalability | Action              |
|                               | 324        | Store Keeper          | None                         | Edit                |
| 120                           | 150        | Vaccinator/EPI Tech   | None                         | Edit                |
| 120                           | 150        | LHS                   | None                         | Edit                |
| 120                           | 150        | LHW                   | None                         | Edit                |
| 120                           | 150        | DSV                   | None                         | Edit                |
| 12000                         | 12000      | Vaccinator/EPI Tech   | None                         | Edit                |
| 12000                         | 12000      | ASV                   | None                         | Edit                |
| 12000                         | 12000      | LHV                   | None                         | Edit                |
| 12000                         | 12000      | LHS                   | None                         | Edit                |
| 12000                         | 12000      | LHW                   | None                         | Edit                |
| Showing 1 to 10 of 11 entries |            |                       | ← Previous <b>First</b>      | 1 2 Last Next→      |

# **Add Health Facility**

To add a health facility:

| Add Health Facility                             |       |
|-------------------------------------------------|-------|
| Office *                                        |       |
| Select 🗨                                        |       |
| Types of Health Facility                        |       |
| Salart                                          |       |
| Select                                          | •     |
| Types of Services Provided 🗏 Outr               | each  |
| Immunization Services                           |       |
| Static Immunization Services                    |       |
| Routine Immunization Ice Pack                   |       |
| Requirements                                    |       |
|                                                 |       |
|                                                 |       |
| SNID/NID Ice Pack Requirments                   |       |
|                                                 |       |
| Vaccine Supply Mode                             |       |
| Colort                                          |       |
| Select                                          | •     |
| EPI Vaccination Staff 🗌 Vaccinator              | /EPI  |
| Tech                                            |       |
| Disp/Health Tech                                |       |
| Store Keeper                                    |       |
| LHV                                             |       |
| LHS                                             |       |
| LHW                                             |       |
| DSV     Cold chain Maintenance staff            |       |
| <ul> <li>Coro cham Maintenance Stall</li> </ul> |       |
| Grid Electricity Availability                   |       |
| Select                                          | -     |
|                                                 |       |
| Solar Energy E Facility grounds sh              | aded  |
| from sun more than 1hr/day                      | veeks |
| at a time                                       | reeks |
|                                                 |       |
|                                                 |       |
|                                                 |       |

# **Edit Health Facility**

To edit a health facility:

| Selected                                         |
|--------------------------------------------------|
| Warehouse                                        |
| BHU 17                                           |
| BHOT                                             |
| Office *                                         |
| Gince                                            |
| Select 🔻                                         |
| Types of Health Facility                         |
| Handal Britan                                    |
| Hospital - Private                               |
| Types of Services Dravided 🗹 Outreach            |
| Types of services provided a outreach            |
| Immunization Services                            |
| <ul> <li>Static immunization services</li> </ul> |
| Routine Immunization Ice Pack                    |
| Requirements                                     |
| -                                                |
|                                                  |
|                                                  |
| SNID/NID Ice Pack Requirments                    |
| 324                                              |
|                                                  |
| Vaccine Supply Mode                              |
|                                                  |
| Delivered V                                      |
|                                                  |
| EPI Vaccination Staff 🔲 Vaccinator/EPI           |
| Tech                                             |
| Disp/Health Tech                                 |
| 🗹 Store Keeper                                   |
| asv                                              |
| LHV                                              |
| LHS                                              |
| LHW                                              |
| DSV                                              |
| Cold chain Maintenance staff                     |
| Cold Electrology Aveilability                    |
| Grid Electricity Availability                    |
| None 🔻                                           |
|                                                  |
| Solar Energy 🗹 Facility grounds shaded           |
| from sun more than 1hr/day                       |
| Heavy clouds for longer than 2 weeks             |
| at a time                                        |
|                                                  |
|                                                  |
|                                                  |
|                                                  |

## **Manage Users**

Manage users tab in CCEM admin can be used to manage the CCEM users at all levels. Through the manage users screen, admin can search a user based on user role, add, edit as well as delete a user role.

The mentioned screens are given below:

| Manage Users                |                               |               |                     |             |          |
|-----------------------------|-------------------------------|---------------|---------------------|-------------|----------|
| Users Search                |                               |               |                     |             | $\sim$   |
| Username                    | User Role<br>Select           | Se            | earch Reset         |             |          |
| Users List                  |                               |               |                     |             | ~        |
| 10 💌 records per p          | age                           |               |                     |             | Add User |
| Username                    | <ul> <li>User Role</li> </ul> | Created By    | Last Login          | Action      |          |
| ccemadmin                   | ccemmanager-national          | Administrator | 2014-09-01 09:16:27 | Edit Delete |          |
| Showing 1 to 1 of 1 entries |                               |               |                     |             |          |

# Add User

#### To add a user:

| Add User | ×                |
|----------|------------------|
| Username | User Role        |
|          | Select           |
| Email    | Phone            |
|          | ccemadmin        |
| Password | Confirm Password |
| •••      |                  |
| Office * |                  |
| Select   |                  |
|          | Save             |

~

∽ I List Value

Next  $\rightarrow$ 

# Manage Lists

Manage lists tab in CCEM admin can be used to manage the lists available to the CCEM managers. Through the manage lists screen, admin can search a list based on list value, add, edit as well as delete these list values.

| Manage Lists                  |        |               |                        |                     |
|-------------------------------|--------|---------------|------------------------|---------------------|
| List Search                   |        |               |                        |                     |
| Select List<br>Select         | T      | ist Value     | Search Reset           |                     |
| Manage List                   |        |               |                        |                     |
| 10 💌 records per page         |        |               |                        | Add                 |
| List Value                    | List 0 | Created By    | Created Date           | Action              |
| 01                            | Row    | Administrator | 2014-05-22 16:20:11    | Edit Delete         |
| 01                            | Rack   | Administrator | 2014-05-22 16:21:01    | Edit Delete         |
| 01                            | Pallet | Administrator | 2014-05-27 09:40:49    | Edit Delete         |
| 01                            | Level  | Administrator | 2014-05-27 09:41:05    | Edit Delete         |
| 02                            | Row    | Administrator | 2014-05-22 16:20:23    | Edit Delete         |
| 02                            | Rack   | Administrator | 2014-05-22 16:21:07    | Edit Delete         |
| 02                            | Pallet | Administrator | 2014-05-27 09:40:52    | Edit Delete         |
| 02                            | Level  | Administrator | 2014-05-27 09:41:08    | Edit Delete         |
| 03                            | Row    | Administrator | 2014-05-22 16:20:33    | Edit Delete         |
| 03                            | Rack   | Administrator | 2014-05-22 16:21:14    | Edit Delete         |
| Showing 1 to 10 of 93 entries |        |               | ← Previous First 1 2 3 | 4 5 6 7 8 9 10 Last |
|                               |        |               |                        |                     |

The mentioned screens are given below:

# **Add List Value**

To add a list value:

| Add List Value                    | ×           |
|-----------------------------------|-------------|
| Select List* Refrigerant Gas Type | List Value* |
| Description                       |             |
|                                   |             |
|                                   |             |
|                                   |             |
|                                   | Save        |

# **Edit List Value**

To edit a list value:

| Edit List Value | ×      |
|-----------------|--------|
| Select List     |        |
| Row             |        |
| List Value*     |        |
| 01              |        |
| Description     |        |
|                 |        |
|                 |        |
|                 |        |
|                 |        |
|                 |        |
|                 | Update |

## Manage Asset Sub-types

Manage asset sub-types tab in CCEM admin can be used to manage the asset sub-types available to the CCEM managers. Through the manage asset sub-type screen, admin can search an asset sub-type, add, edit as well as activate or deactivate these sub-types.

The mentioned screens are given below:

| Manage Asset Sub Types      |        |            |                  |                    |
|-----------------------------|--------|------------|------------------|--------------------|
| Asset Sub Type Search       |        |            |                  | ~                  |
| Asset Sub Type              | Search | Reset      |                  |                    |
| Asset Sub Type List         |        |            |                  | Ň                  |
| 10 records per page         |        |            |                  | Add Asset Sub Type |
| Asset Sub Type              |        | Asset Type | \$<br>Created By | Action             |
| Showing 1 to 0 of 0 entries |        | 1          |                  |                    |

# Add Asset Sub-type

To add asset sub-type:

| Add Asset Sub Type                       |   |                | ×    |
|------------------------------------------|---|----------------|------|
| Asset Type<br>Freezer-ILRs-Refregerators | • | Asset Sub Type |      |
|                                          |   |                | Save |

# Edit Asset Sub-type

To edit asset sub-type:

| Edit Asset Sub | Туре                             | ×      |
|----------------|----------------------------------|--------|
| Asset Type     | Asset Sub Type<br>+4'C cold room |        |
|                |                                  | Update |

# **Manage Makes**

Manage makes tab in CCEM admin can be used to manage the make of the added assets available to the CCEM managers. Through the manage makes screen, admin can search a make based on its status, add, edit as well as delete these makes.

The mentioned screens are given below:

| Manage Makes                  |                      |              |                                             |
|-------------------------------|----------------------|--------------|---------------------------------------------|
| Make Search                   |                      |              | ~                                           |
| Make Name Status 🖗            | All©Active®In Active | Search Reset |                                             |
| Make List                     |                      |              | V                                           |
| 10 💌 records per page         |                      |              | Add Make                                    |
| Make Name                     | Created By           | 0 Action     |                                             |
| make                          | userpunjab           | Edit Delete  |                                             |
| Test                          | userpunjab           | Edit Delete  |                                             |
| make                          | userpunjab           | Edit Delete  |                                             |
| make                          | userpunjab           | Edit Delete  |                                             |
| make                          | userpunjab           | Edit Delete  |                                             |
| make                          | userpunjab           | Edit Delete  |                                             |
| make4                         | userpunjab           | Edit Delete  |                                             |
| make                          | userpunjab           | Edit Delete  |                                             |
| TESTING MAKE                  | userpunjab           | Edit Delete  |                                             |
| TESTING MAKE                  | userpunjab           | Edit Delete  |                                             |
| Showing 1 to 10 of 31 entries |                      |              | ← Previous First <b>1</b> 2 3 4 Last Next → |

# Add Make

To add a make of the asset:

| Add Make  |                                 | ×    |
|-----------|---------------------------------|------|
| Make Name | ©<br>Status Active<br>In Active |      |
|           |                                 | Save |

# **Edit Make**

To edit a make of the asset:

| Edit User         | ×      |
|-------------------|--------|
| Make Name<br>make |        |
|                   | Update |
#### **Manage Models**

Manage models tab in CCEM admin can be used to manage the model of the assets available to the CCEM managers. Through the manage models screen, admin can search a model based on Model Name, Catalogue ID, its Status, Asset Type and Make. CCEM admin can also add or edit a model in the list. He / She can also activate or deactivate a model of the asset.

| Models Sea | rch                               |                         |                   |               |              |            |        |          |
|------------|-----------------------------------|-------------------------|-------------------|---------------|--------------|------------|--------|----------|
| Model Name |                                   | Catalogue ID            |                   | Status<br>All | ×            |            |        |          |
| Select     | ×                                 | Select Asset Type First | ×                 | Search Reset  |              |            |        |          |
| Makes List |                                   |                         |                   |               |              |            |        |          |
| 10 💌 reco  | ords per page                     |                         |                   |               |              |            |        | Add Mode |
| Model      | 0 Make                            |                         | Asset Type        |               | Catalogue ID | Created By | Action |          |
| unknown    | Nilkamal Limited                  |                         | Vaccine Carriers- | Cold Boxes    | Unknown      | userpunjab | Edit   | Active   |
| Yellow Box | Oyster                            |                         | Vaccine Carriers- | Cold Boxes    | Unknwon      | userpunjab | Edit   | Active   |
| RCW2       | Electrolux                        |                         | Vaccine Carriers- | Cold Boxes    | E453         | userpunjab | Edit   | Active   |
| AIDVC-24   | Beijing Jialihengye International | Frading Co              | Vaccine Carriers- | Cold Boxes    | E004011      | userkpk    | Edit   | Active   |
| BCVC-43    | Polyfoam                          |                         | Vaccine Carriers- | Cold Boxes    | E004029      | userkpk    | Edit   | Active   |
| IVC-9AF    | Beijing Jialihengye International | Frading Co              | Vaccine Carriers- | Cold Boxes    | E467M        | userpunjab | Edit   | Active   |
| LCB-8A     | Blowkings                         |                         | Vaccine Carriers- | Cold Boxes    | E004006      | userpunjab | Edit   | Active   |
| CB/5/2A/CF | C-DESGHEG2161429                  |                         | Vaccine Carriers- | Cold Boxes    | E478M        | userpunjab | Edit   | Active   |
| nodel      | make                              |                         | Vaccine Carriers- | Cold Boxes    | 123          | userkpk    | Edit   | Active   |
|            | maka                              |                         | Vaccine Carriers  | Cold Boxes    | 23           | userouniab |        |          |

# **Add Model**

To add a model of the asset:

| Asset Type*  | Asset Sub Type | Make*      | Model*                 |
|--------------|----------------|------------|------------------------|
| Select       | Capacity       | Dimensions | CEC Eree Sticker       |
| Latalogue lo | Gross Cap 20   | Dimensions | Not                    |
|              | Gross Cap 4    |            | Applicable<br>◎Yes ®No |
|              | Net Cap 20     |            |                        |
|              | Net Cap 4      |            |                        |

# **Edit Model**

To edit a model of the asset:

| Edit Model   |                              |                     |                   |
|--------------|------------------------------|---------------------|-------------------|
| Asset Type*  | Asset Sub Type<br>Select Ass | Make*<br>Nilkamal 💌 | Model*<br>unknown |
| Catalogue ID | Capacity                     | Dimensions          | CFC Free Sticker  |
| Unknown      | Gross Cap 20                 |                     | Not Applicable    |
|              | 0.128                        |                     | OYes®No           |
|              | Net Cap 20                   |                     | Update            |
|              | 0.128                        |                     |                   |

# Super Administrator

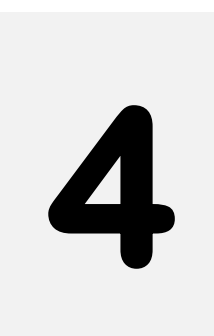

# **Process to using Vaccines Logistics Management** Information System

This section explains the step-by-step instructions on getting started with vLMIS as a coldchain equipment management (CCEM) administrative.

# **Super Administrator**

A super administrator can manage authenticated users and their roles within the vLMIS. This administrator can also manage stakeholder from here.

Once you log into the vLMIS as a super administrator, the following screen will be displayed by default:

| Vaccine (VLN<br>Pakistan Logistics Manageme | 11S)<br>nt Information System                               | EPI<br>Directory | Training<br>Manuals |
|---------------------------------------------|-------------------------------------------------------------|------------------|---------------------|
| C 🕷 Home >                                  |                                                             |                  | superadmin 🗸        |
| WELCOME Superadmin                          | Welcome, superadmin!                                        |                  |                     |
| Manage ACL <                                | Getting Started                                             |                  | $\checkmark$        |
| Manage Stakeholders <                       | with Vaccine Logistics Managment Information System (vLMIS) |                  |                     |
|                                             |                                                             |                  |                     |
|                                             |                                                             |                  |                     |

On the left-side of the screen, you can view the main-menu as shown below:

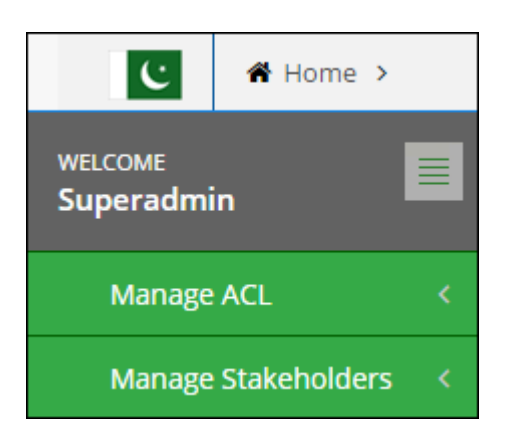

# Manage ACL

Super administrator can use this tab to manage authenticated users and their assigned roles. Any resources associated with these roles can also be managed here.

Click Manage ACL tab to view the sub-menu items as shown below:

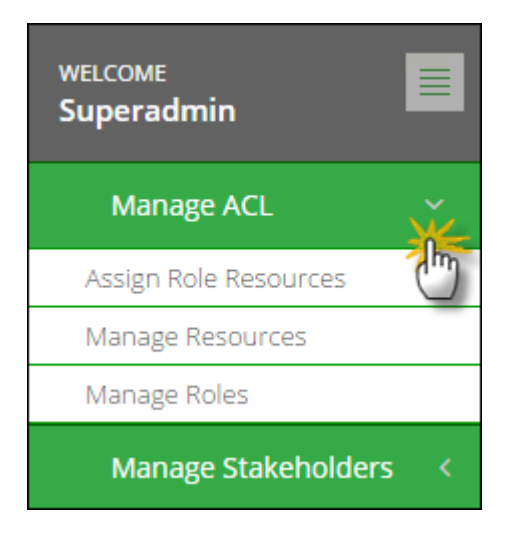

# **Assign Role Resources**

The Assign Role Resources tab admin can be used to manage roles and their resources. These roles and resources are user-level specific. Through the manage role resources screen, admin can search, assign various resources to the roles and delete the undesired entries.

| ssign resources to role                                                                                                    |                                                                                                    |                                                                                                    |            |                             |
|----------------------------------------------------------------------------------------------------|----------------------------------------------------------------------------------------------------|----------------------------------------------------------------------------------------------------|------------|-----------------------------|
| ole Search                                                                                                    |                                                                                                    |                                                                                                    |            |                             |
| Role name Role Description admin                                                                                                    | Search                                                                                                    |                                                                                                    |            |                             |
| esource List                                                                                                    |                                                                                                    |                                                                                                    |            |                             |
| 10 records per page                                                                                                    |                                                                                                    |                                                                                                    | Assign Res | sources to Role             |
| Resource name                                                                                                    | Description $\diamondsuit$                                                                                         | Resource type                                                                                                    | Assign Res | ources to Role              |
| Resource name                                                                                                    | Description $ ightarrow $ manage list add                                                                          | Resource type 🔶<br>Others                                                                                                    | Assign Res | Action                      |
| Resource name factoria page factoria page fa | Description       manage list add       ajax get ucs                                                               | Resource type 🔶<br>Others<br>Others                                                                                                    | Assign Res | Action<br>Delete<br>Delete  |
| To records per page         Resource name       "         sadmin/manage-lists/add       "         ampaign/manage-campaigns/ajax-get-ucs       admin/manage-locations/ajax-edit                                                                                                    | <ul> <li>Description</li> <li>manage list add</li> <li>ajax get ucs</li> <li>manage locations ajax edit</li> </ul> | Resource type <ul> <li>Others</li> <li>Others</li> <li>Others</li> </ul> <ul> <li>Others</li> </ul> <ul> <li>Others</li> <li>Others</li> </ul> <ul> <li>Others</li> </ul> <ul> <li>Others</li> <li>Others</li> </ul> <ul> <li>Others</li> <li>Others</li> <li>Others</li> </ul> <ul> <li>Others</li> <li>Others</li> </ul> <ul> <li>Others</li> <li>Others</li> </ul> <ul> <li>Others</li> <li>Others</li> </ul> <ul> <li>Others</li> <li>Others</li> <li>Others</li> <li>Others</li> </ul> <ul> <li>Others</li> <li>Others</li> <li></li></ul> | Assign Res | Action Delete Delete Delete |

#### **Add Resource**

To add a resource:

| Add Resource                              | ×                                               |
|-------------------------------------------|-------------------------------------------------|
| Role Name<br>admin<br>Permission<br>ALLOW | Resource Name<br>- Cadmin - manage users update |
|                                           | Save                                            |

# **Manage Resources**

With the help of Manage Resources tab, the admin can manage system resources, which is visible to different user levels. Admin can search, add, edit and delete resources through manage resources screen.

| esource Search                                                                                              |                        |                                                                                        |                                                           |                   |                                                                     |
|----------------------------------------------------------------------------------------------------|------------------------|----------------------------------------------------------------------------------------|-----------------------------------------------------------|-------------------|---------------------------------------------------------------------|
| Resource name                                                                                               | Resource typ<br>Select | e<br>▼ Sea                                                                             | rch                                                       |                   |                                                                     |
|                                                                                                    |                        |                                                                                        |                                                           |                   |                                                                     |
| esource List                                                                                                |                        |                                                                                        |                                                           |                   | Add Resourc                                                         |
| esource List<br>10 records per page<br>Resource name                                                        |                        | Description                                                                            | Resource type                                             | Level 🔶           | Add Resourc                                                         |
| esource List     10   records per page     Resource name     cadmin/index/index                             |                        | Description 🔶<br>Home                                                                  | Resource type 🔶<br>Menu Items                             | Level             | Add Resource<br>Action<br>Edit Delete                               |
| esource List<br>10 records per page<br>Resource name<br>cadmin/index/index<br>cadmin/manage-asset-sub-types | .∡<br>∕index           | Description       Home       Manage asset sub types                                    | Resource type 🔶<br>Menu Items<br>Menu Items               | Level 🔶<br>1<br>1 | Add Resource<br>Action<br>Edit Delete<br>Edit Delete                |
| esource List          10       records per page         Resource name                                       | /index                 | Description     ♦       Home        Manage asset sub types        List Health Facility | Resource type 🔶<br>Menu Items<br>Menu Items<br>Menu Items | Level             | Add Resource<br>Action<br>Edit Delete<br>Edit Delete<br>Edit Delete |

#### **Add Resource**

To add a resource:

| Resource Name    | Description                |   |
|------------------|----------------------------|---|
| Resource Type Id | Parent                     |   |
| Select           | <ul> <li>Select</li> </ul> | - |
| Rank             | Level                      |   |
| 1                | ▼ 1                        | - |

#### **Edit Resource**

To edit a resource:

| Resource Name      | Description |   |
|--------------------|-------------|---|
| cadmin/index/index | Home        |   |
| Resource Type Id   | Parent      |   |
| Menu Items         | ✓ Select    | - |
| Rank               | Level       |   |
| 1                  | • 1         | • |

### **Manage Roles**

With the help of Manage Roles tab admin can manage system roles, which is visible to different user levels. Admin can search, add, edit and delete roles through manage roles screen.

| Polo Coarch                                                                           |                                                                                                |                                                                      |                                                                                                    |                                                                    |
|---------------------------------------------------------------------------------------|------------------------------------------------------------------------------------------------|----------------------------------------------------------------------|----------------------------------------------------------------------------------------------------|--------------------------------------------------------------------|
| Role name                                                                             | Role Description                                                                               | Search                                                               |                                                                                                    |                                                                    |
| ole List<br>10 💌 records per p                                                        | age                                                                                            |                                                                      |                                                                                                    | Add Role                                                           |
| Role Name                                                                             | Description                                                                                    | Category                                                             | Created Date                                                                                                    | Action                                                             |
| Role Name                                                                             | Description $\Rightarrow$ Admin                                                                | Category $\Rightarrow$<br>Inventory Management                       | Created Date 4                                                                                                    | Action<br>Edit Delete                                              |
| Role Name Admin.                                                                      | Description 4<br>Admin<br>Campaign District User                                               | Category<br>Inventory Management<br>Campaign                         | Created Date                  2014-05-07 00:00:00                 2014-06-30 14:15:07                                                                                                    | Action<br>Edit Delete<br>Edit Delete                               |
| Role Name A<br>admin<br>campaign-district                                             | Description<br>Admin<br>Campaign District User<br>Campaign National User                       | Category<br>Inventory Management<br>Campaign<br>Campaign             | Created Date         4           2014-05-07 00:00:00         2           2014-06-30 14:15:07         2           2014-06-30 14:15:01         2                                           | Action<br>Edit Delete<br>Edit Delete<br>Edit Delete                |
| Role Name A<br>admin<br>campaign-district<br>campaign-national<br>campaign-provincial | Description Admin Admin Campaign District User Campaign National User Campaign Provincial User | Category<br>Inventory Management<br>Campaign<br>Campaign<br>Campaign | Created Date                                             2014-05-07 00:00:00                     2014-06-30 14:15:07               2014-06-30 14:15:01               2014-06-30 14:15:04 | Action<br>Edit Delete<br>Edit Delete<br>Edit Delete<br>Edit Delete |

#### Add Role

To add a role:

| Add Role  |        |             | ×    |
|-----------|--------|-------------|------|
| Role Name |        | Description |      |
| Category  | Status | -           |      |
| Select    | Active |             |      |
|           |        |             | Save |

#### **Edit Role**

To edit a role:

|        |                  | ×                                                 |
|--------|------------------|---------------------------------------------------|
|        | Description      |                                                   |
|        | Admin            |                                                   |
| Status |                  |                                                   |
| Active | •                |                                                   |
|        | Status<br>Active | Description       Admin       Status       Active |

# **Manage Stakeholders**

With the help of Stakeholders tab admin can manage system stakeholders, which is visible to different user levels.

# Stakeholders

Admin can search, add and edit product through manage stakeholders screen.

| lakenoiders searc | 10        |            |                      |                     |
|-------------------|-----------|------------|----------------------|---------------------|
| takeholder        | Top Level | Secto      | r<br>Iect ·          | Activites Supported |
| Forset Borot      |           |            |                      |                     |
| Search Reser      |           |            |                      |                     |
| Search Reset      |           |            |                      |                     |
| itakeholders List |           |            |                      |                     |
| takeholders List  | page      |            |                      | Add Stakeholde      |
| itakeholders List | page      | ∳ Sector ∳ | Activities Supported | Add Stakeholde      |

#### Add Stakeholder

To add a stakeholder:

| Add Stakeh          | older            |                                  |             |
|---------------------|------------------|----------------------------------|-------------|
| Top Level<br>Select | Sector<br>Select | Activites<br>Supported<br>Select | Stakeholder |
|                     |                  |                                  | Save        |

#### **Edit Stakeholder**

To edit a stakeholder:

| Edit Stakeholder    |             | × |
|---------------------|-------------|---|
| Top Level           | Sector      |   |
| National            | ▼ Private   | • |
| Activites Supported | Stakeholder |   |
| Routine             | ✓ Campaigns |   |

# General Administrator

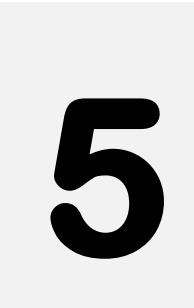

# in Vaccine Logistics Management Information System

This section explains the step-by-step instructions on the general admin that can be used by the Vaccine Logistics Management Information system's administrator.

# Administrator

The vLMIS administrator (admin) can manage and administer all control data which includes managing products, stakeholders, locations, stores / facilities as well as users.

# **Manage Products**

With the help of Products tab admin can manage system products, which is visible to different user levels.

# **Products**

Admin can search, add and edit product through manage product screen.

| roducts Search                                                                                 |                                           |                                        |                                    |                                               |
|------------------------------------------------------------------------------------------------|-------------------------------------------|----------------------------------------|------------------------------------|-----------------------------------------------|
| Product                                                                                        | Item Category                             | Item Unit                              | Group                              |                                               |
|                                                                                                | Select                                    | Select                                 | ▼ Select                           | •                                             |
| roducts List                                                                                   |                                           |                                        |                                    | Add Product                                   |
| Products List                                                                                  | Item Category                             | Item Unit 🔶                            | Group ÷                            | Add Product<br>Action                         |
| Products List       10     records per page       Product                                      | Item Category 🔶<br>Vaccines1              | Item Unit 🔶<br>Doses                   | Group ÷                            | Add Product<br>Action<br>Edit                 |
| roducts List<br>10 • records per page<br>Product •<br>Test-pr10121<br>BCG-20                   | Item Category 🔶<br>Vaccines1<br>Vaccines1 | Item Unit 🔶<br>Doses<br>Vials          | Group ♠<br>OPV<br>BCG              | Add Product<br>Action<br>Edit<br>Edit         |
| Products List<br>10 • records per page<br>Product •<br>Test-pr10121<br>BCG-20<br>Pentavalent-1 | Item Category 🔶<br>Vaccines1<br>Vaccines1 | Item Unit 🔶<br>Doses<br>Vials<br>Vials | Group<br>OPV<br>BCG<br>Pentavalent | Add Product<br>Action<br>Edit<br>Edit<br>Edit |

#### **Add Product**

To add a product:

| List Rank | Item Category | Item Unit          | Group    |
|-----------|---------------|--------------------|----------|
| Select •  | Select 🔻      | Select 🔹           | Select • |
| Product   | Description   | Percent Population | Covered  |
|           |               |                    |          |

#### **Edit Product**

To edit a product:

| List Rank | Item Category | Item Unit       | Group |
|-----------|---------------|-----------------|-------|
| 4 •       | Vaccines1 🔻   | Vials 🔻         | BCG 🔻 |
| Product   | Description   | Number of Doses |       |
| BCG-20    |               | 20              |       |

# **Setup Barcode**

With the help of Setup Barcode tab admin can manage system barcode setting up, which is visible to different user levels. Admin can search, add, edit, detail, delete product through manage setup barcode screen.

| dd Barcode              |                         |                     |              |                |        |                    |
|-------------------------|-------------------------|---------------------|--------------|----------------|--------|--------------------|
| Product*                |                         | Manufacturer*       |              |                |        |                    |
| Select Product          | ٠                       | Select Manufacturer |              |                |        |                    |
| Barcode Type*           |                         | Item GTIN           |              |                |        |                    |
| Select Barccode Type    | •                       |                     |              |                |        |                    |
| Pack Size*              |                         | Length              | Width        | Height         |        |                    |
| xpiry Date Format       |                         | Vials/Pcs           |              |                |        |                    |
| Select Expiry Date Form | at 🔻                    |                     |              |                |        |                    |
| /olume (CM3)            |                         | - CONSERVE          |              |                |        |                    |
| er Vial/PC              | duct don't have barcode |                     |              |                |        |                    |
|                         |                         |                     |              |                |        | Ad                 |
| Product                 | Manufacturer            |                     | Barcode TYpe | Vials Per Pack | Volume | Action             |
| OPV                     | GSK                     |                     | Non GS1      | 10             | 10.00  | Edit Detail Delete |
|                         |                         |                     |              |                |        |                    |

#### **Update Barcode**

To update a barcode:

| Update B                    | larco    | ode       |        |     |     | ×      |
|-----------------------------|----------|-----------|--------|-----|-----|--------|
| Product*                    |          | Manufac   | turer* |     |     |        |
| bOPV                        | •        | GSK 🔻     |        |     |     |        |
| Barcode Type <mark>*</mark> |          | Item GTI  | N      |     |     |        |
| Non GS1                     | •        | testGT    | IN     |     |     |        |
| Pack Size*                  | 1000     | )         | 123    | 123 | 123 |        |
| Expiry Date Forr            | mat      | Vials/Pcs | i.     |     |     |        |
| yyyy-mm-c                   | •        | 10        |        |     |     |        |
| Volume                      |          | Per Pack  |        |     |     |        |
| 10.00                       |          |           |        |     |     |        |
| Per Vial/PC<br>This pro     | oduct de | on't have |        |     |     |        |
|                             |          |           |        |     |     | Update |

#### Add Product Barcode Detail

To add barcode detail of a product:

| Produ                                                 | uct Barco                | ode Detail         |            |     | × |
|-------------------------------------------------------|--------------------------|--------------------|------------|-----|---|
| Product<br>BCG-20<br>Barcode <sup>-</sup><br>GS1 Data | lype<br>Matrix           |                    |            |     |   |
| Barcode                                               | GTINN                    | lo Batch Lot<br>NO | Expiry Dat | te  |   |
| Start<br>Position                                     |                          |                    |            |     |   |
| End<br>Position                                       |                          |                    |            |     |   |
| Pack Size                                             | 200                      | 500                | 300        | 200 |   |
| Vials/Pcs                                             |                          | Expiry Dtae Format |            |     |   |
| 20<br>Volume<br>100.00                                |                          | уууу-тт            |            |     |   |
| 0 1<br>k                                              | his product do<br>arcode | on't have          |            |     |   |

# **Item Categories**

With the help of Item Categories tab admin can manage system item categories e.g. vaccines and non-vaccines. Admin can search, add, edit, delete item categories through manage item categories screen.

The mentioned screens are given below:

| tem Categories             |                   |
|----------------------------|-------------------|
| Item Categories Search     | V                 |
| Item Category Search Reset |                   |
| Item Categories List       |                   |
| 10 • records per page      | Add Item Category |
| Item Category              | Action            |
| Vaccines1                  | Edit              |
| Non-Vaccines               | Edit              |

#### **Add Item Category**

To add an item category:

| Add Item Category | ×    |
|-------------------|------|
| Item Category     |      |
|                   | Save |

#### **Edit Item Category**

To edit an item category:

| Edit Item Category | ×      |
|--------------------|--------|
| Item Category      |        |
| Non-Vaccines       |        |
|                    | Update |

# **VVM** Types

With the help of VVM types tab, administrator can manage VVM types which are visible to different user i.e. Stage 1, Stage 2, Stage 3 and Stage 4.

The mentioned screens are given below:

| Manage WM Types             |                                               |               |         |              |
|-----------------------------|-----------------------------------------------|---------------|---------|--------------|
| VVM Type Search             |                                               |               |         | V            |
| VVM Type                    | All <sup>O</sup> Active <sup>O</sup> Inactive | Se            | earch R | Reset        |
| VVM Type List               |                                               |               |         | V            |
| 10 • records per page       |                                               |               |         | Add VVM Type |
| VVM Type Name               | Item 🔶                                        | Created By    | ¢       | Action       |
| 2                           | bOPV                                          | Administrator |         | Edit Active  |
| Showing 1 to 1 of 1 entries |                                               |               |         |              |

# Add VVM Type

To add a VVM Type:

#### **Edit Item Category**

To edit an item category:

| Edit Item Category | ×      |
|--------------------|--------|
| Item Category      |        |
| Non-Vaccines       |        |
|                    | Update |

# **Transaction Types**

With the help of Transaction Types tab, admin can manage system transaction types which are visible to different users. The nature of the transaction types can either be positive or negative. Admin can add or edit a transaction type by using this screen.

Manage Transaction Types Transaction Type Search Transaction Type Nature OPositive Negative Ող Transaction Type List 10 records per page Add Transaction Type Transaction Type Name Created By Nature Action Administrator Negative Issue Edit Theft Administrator Negative Cold Chain Break Administrator Negative Edit Active Lost Administrator Active Edit Expired Administrator Negative Edit Active Damaged Administrator Edit Active Showing 1 to 6 of 6 entries

#### Add Transaction Type

To add a Transaction Type:

| Add           | Transaction Type             |                           | ×    |
|---------------|------------------------------|---------------------------|------|
| Trans<br>Issu | action Type Name *<br>ue     | Nature OPositive Negative |      |
|               | Stock recieve from warehouse | Status OActive In Active  |      |
|               |                              |                           | Save |

#### **Edit Transaction Type**

To edit a transaction Type:

| Edit Transaction Type   | ×                            |
|-------------------------|------------------------------|
| Transaction Type Name * | Stock recieve from warehouse |
|                         | Update                       |

# **Item Units**

With the help of Item Units tab, admin can manage system item units, which are visible to different user levels. Admin can search, add and edit product through manage item units screen.

|                             |          | Administrator ~ |
|-----------------------------|----------|-----------------|
| tem Units                   |          |                 |
| Item   Inits Search         |          | J               |
|                             |          | · · · · ·       |
| Item Unit                   |          |                 |
| Scotti Reset                |          |                 |
|                             |          |                 |
| Item Units List             |          | $\sim$          |
| 10 • records per page       |          | Add Item Unit   |
| Item Units                  | ♦ Action |                 |
| Doses                       | Edit     |                 |
| Vials                       | Edit     |                 |
| Pcs                         | Edit     |                 |
| UNK                         | Edit     |                 |
| Showing 1 to 4 of 4 entries |          |                 |
|                             |          |                 |

#### **Add Item Unit**

To add an item unit:

|               | Save |
|---------------|------|
| Item Unit     |      |
| Add Item Unit | ×    |

#### **Edit Item Unit**

To edit an item unit:

# **Item Groups**

With the help of Item Groups tab admin can manage system item groups, which is visible to different user levels. Admin can search, add and edit product through manage item groups screen.

The mentioned screens are given below:

| tems                  |          |
|-----------------------|----------|
| Items Search          |          |
| Item Search Reset     |          |
| ltems List            |          |
| 10 • records per page | Add Iter |
| Items                 | ♦ Action |
| OPV                   | Edit     |
| BCG                   | Edit     |

#### Add Item

To add an item:

| Add Item | ×    |
|----------|------|
| Item     |      |
|          | Save |

#### **Edit Item**

#### To edit an item:

| OPV         |
|-------------|
|             |
| Item        |
| Edit Item × |

# **Manage Stakeholders**

# Stakeholders

With the help of Stakeholders tab admin can manage system stakeholders, which is visible to different user levels. Admin can search, add and edit product through manage stakeholders screen.

| takeholders Searc                                                                                                    | h         |        |                      |   |                                   |          |
|----------------------------------------------------------------------------------------------------|-----------|--------|----------------------|---|-----------------------------------|----------|
| akeholder                                                                                                    | Top Level | 2      | Sector               | A | ct <mark>iv</mark> ites Supported |          |
|                                                                                                    | Select    | •      | Select               | • | Select                            |          |
| A REAL PROPERTY AND A REAL PROPERTY AND A REAL |           |        |                      |   |                                   |          |
| Search Reset                                                                                                    |           |        |                      |   |                                   |          |
| Search Reset                                                                                                    |           |        |                      |   |                                   |          |
| Search Reset<br>takeholders List                                                                                                    |           |        |                      |   |                                   |          |
| Search Reset<br>takeholders List                                                                                                    | page      |        |                      |   | Add Sta                           | ikeholde |
| Search Reset<br>takeholders List                                                                                                    | page      | Sector | Activities Supported |   | Add Sta                           | ikeholde |

#### Add Stakeholder

To add a stakeholder:

| Top Level | Sector   | Activites | Stakeholder |
|-----------|----------|-----------|-------------|
| Select    | - Select | Supported |             |
| Scient    | Science  | Select    |             |
|           |          |           | -           |

#### **Edit Stakeholder**

To edit a stakeholder:

| Edit Stakeholder    |             | × |
|---------------------|-------------|---|
| Top Level           | Sector      |   |
| National            | ▼ Private   | - |
| Activites Supported | Stakeholder |   |
| Routine             | ▼ Campaigns |   |

# Office

With the help of Office tab admin can manage system offices, which is visible to different user levels. Admin can search, add and edit office through manage product screen.

| Office Search                                |         |        |                |         |               |         |
|----------------------------------------------|---------|--------|----------------|---------|---------------|---------|
| takeholder                                   | Office  |        | Level          |         |               |         |
| Select                                       | •       |        | Select         | -       | Search Reset  |         |
| ffice List                                   |         |        |                |         |               |         |
| office List                                  | 2       |        |                |         | Ad            | d Offic |
| Office List                                  | e Level | Sector | Activities Sup | oported | Adi           | d Offic |
| Office List<br>10 records per page<br>Office | e Level | Sector | Activities Sup | oported | Adi<br>Action | d Of    |

#### **Add Office**

To add an office:

| Stakeholder | Level  | Office |  |
|-------------|--------|--------|--|
| Select      | Select | *      |  |

#### **Edit Office**

To edit an office:

| Edit Office |              |           | ×      |
|-------------|--------------|-----------|--------|
| Stakeholder | Level        | Office    |        |
| GAVI 🔻      | Provincial V | helotest1 |        |
|             |              |           | Update |

#### Manufacturer

With the help of Manufacturer tab admin can manage system manufacturer, which is visible to different user levels. Admin can search, add and edit manufacturer through manage manufacturer screen.

| anufacturer Search                         |                  |        |           |                |
|--------------------------------------------|------------------|--------|-----------|----------------|
| Manufacturer                               | Sector<br>Select | ✓ Sear | rch Reset |                |
|                                            |                  |        |           |                |
| fice List                                  |                  |        |           |                |
| fice List                                  |                  |        |           | Add Manufactur |
| fice List 10 records per page 1anufacturer | ¢                | Level  | Sector    | Add Manufactur |

#### Add Manufacturer

To add a manufacturer:

| Add Manu         | ufacturer    | ×    |
|------------------|--------------|------|
| Sector<br>Select | Manufacturer |      |
|                  |              | Save |

#### **Edit Manufacturer**

To edit a manufacturer:

| Edit Manufa      | cturer                     | ×      |
|------------------|----------------------------|--------|
| Sector<br>Public | Manufacturer<br>GMTestManu |        |
|                  |                            | Update |
# **Stakeholder Activities**

With the help of Stakeholder Activities tab admin can manage system stakeholder activities, which are visible to different user levels. Admin can search, add and edit product through manage stakeholder activities screen.

| itakeholder Activities        |                          |
|-------------------------------|--------------------------|
| Stakeholder Activities Search | $\sim$                   |
| Activity Search Reset         |                          |
| Stakeholder Activities List   | Add Stakeholder Activity |
| Stakeholder Activity          | Action                   |
| Routine                       | Edit                     |
| Campaign                      | Edit                     |
| IHR                           | Edit                     |
| sadfa                         | Edit                     |

### Add Stakeholder Activity

To add a stakeholder activity:

| Add Stakeholder Activity | ×    |
|--------------------------|------|
| Activity                 |      |
|                          | Save |

### **Edit Stakeholder Activity**

To edit stakeholder activity:

| Edit Stakeholder Activity | ×      |
|---------------------------|--------|
| Activity<br>Routine       |        |
|                           | Update |

# **Stakeholder Types**

With the help of Stakeholder Types tab admin can manage system stakeholder types, which are visible to different user levels. Admin can search, add and edit stakeholder types through manage stakeholder types screen.

The mentioned screens are given below:

| uncholder Types                                                                                            |                                                                                                    |
|----------------------------------------------------------------------------------------------------|----------------------------------------------------------------------------------------------------|
| stakeholder Type Search                                                                                    |                                                                                                    |
| Search Res                                                                                                 | et                                                                                                    |
|                                                                                                    |                                                                                                    |
| 10 • records per page                                                                                      | Add Stakeholder Typ                                                                                                    |
| 10 records per page                                                                                        | Add Stakeholder Typ                                                                                                    |
| 10 records per page<br>Stakeholder type                                                                    | Add Stakeholder Typ Add Stakeholder Typ Contemporate Contemporate Cont |
| 10     records per page       Stakeholder type       Supplier       Manufacturer                           | Add Stakeholder Type Add Stakeholder Type Contemporate Contemporate Co |
| 10       records per page         Stakeholder type         Supplier         Manufacturer         Reporting | Add Stakeholder Type Add Stakeholder Type Add Stakeholder Type Contemporate Contemporate Contemp |

# Add Stakeholder Type

To add a stakeholder type:

| Add Stakeholder Type | ×    |
|----------------------|------|
| Stakeholder Type     |      |
|                      | Save |

### Edit Stakeholder Type

#### To edit a stakeholder type:

| Edit Stakeholde              | er Type | ×      |
|------------------------------|---------|--------|
| Stakeholder Type<br>Supplier |         |        |
|                              |         | Update |

# **Stakeholder Sectors**

With the help of Stakeholder Sectors tab admin can manage system stakeholder sectors, which are visible to different user levels. Admin can search, add and edit stakeholder sectors through manage stakeholder sectors screen.

The mentioned screens are given below:

| Stakeholder Sectors             |                        |
|---------------------------------|------------------------|
| Stakeholder Sectors Search      | Y                      |
| Stakeholder Sector Search Reset |                        |
| Stakeholder Sectors List        | Add Stakeholder Sector |
| Stakeholder Sector              | Action                 |
| Private                         | Edit                   |
| Public                          | Edit                   |
| Development                     | Edit                   |
| new 12                          | Edit                   |

# Add Stakeholder Sector

To add a stakeholder sector:

| Add Stakeholder Sector | ×    |
|------------------------|------|
| Stakeholder Type       |      |
|                        | Save |

#### **Edit Stakeholder Sector**

To edit a stakeholder sector:

| Edit Stakeholder Sector | ×      |
|-------------------------|--------|
| Stakeholder Type        |        |
| Private                 |        |
|                         | Update |

# **Stakeholder Items**

With the help of Stakeholder Items tab admin can manage system stakeholder items, which are visible to different user levels. Admin can search, add, edit, delete stakeholder items through manage stakeholder items screen.

| nge Stakenolder Items               |                       |                          |          |
|-------------------------------------|-----------------------|--------------------------|----------|
| Leads have been successfully change | ed.                   |                          |          |
| Stakeholders                        | Items                 |                          |          |
| Dravingial CDI Office               | Un-assigned Items     | Assigned Items           |          |
| Provincial EPI Office               | Safety Box            | bOPV                     | *        |
|                                     | DIL-BCG-20            | BCG-20                   |          |
|                                     | DIL-Measles-10        | Pentavalent-1            |          |
|                                     | Measles-10 (Campaign) | = Pneumococcal-2 (PCV10) | =        |
|                                     | TT-20 (Campaign)      | Measles-10               |          |
|                                     | tOPV (Campaign)       | TT-10                    |          |
|                                     | tOPV                  | TT-20                    |          |
|                                     | mOPV1                 | AD Syringe 0.05ml        |          |
|                                     | IPV                   | AD Syringe 0.5ml         |          |
|                                     | HODV (IHD)            | Paron Syr 5ml            | <b>T</b> |

# **Manage Locations**

With the help of Manage Locations tab admin can manage system locations, which are visible to different user levels.

# **Location Types**

Admin can search, add as well as edit a location type using this screen.

The mentioned screens are given below:

| lanage Location TYpes |             |                               |               |                   |
|-----------------------|-------------|-------------------------------|---------------|-------------------|
| Location Type Search  |             |                               |               |                   |
| Location Type         | Status OAll | ●Active <sup>O</sup> Inactive | Search        |                   |
| Loation Type List     |             |                               | <u> </u>      |                   |
| 10 ▼ records per page |             |                               |               | Add Location Type |
| Location Type Name    |             | Geo Level 🔶                   | Created By    | Action            |
| Country               |             | National                      | Administrator | Edit Active       |
| Province              |             | Provincial                    | Administrator | Edit Active       |
| Region                |             | Provincial                    | Administrator | Edit Active       |
| District              |             | Division                      | Administrator | Edit Active       |
| Agency                |             | Division                      | Administrator | Edit Active       |
| FR                    |             | Division                      | Administrator | Edit Active       |
| Division              |             | Division                      | Administrator | Edit Active       |
| DHQ                   |             | District                      | Administrator | Edit Active       |

# Add Location Type

#### To add a location type:

| Add Location Type        |                                             | ×    |
|--------------------------|---------------------------------------------|------|
| Location Type Name *     | Geo Level *                                 |      |
| Agency                   | Select Geo Levels 🔹                         |      |
| Status Active Ris Active | Select Geo Levels<br>National<br>Provincial |      |
| Status CActive In Active | Division                                    |      |
|                          | District<br>Tehsil<br>UC                    |      |
|                          |                                             | Save |

### **Edit Location Type**

To edit a location type:

| Edit Location Type   |                               | ×      |
|----------------------|-------------------------------|--------|
| Location Type Name * | Geo Level *                   |        |
| Country              | National                      | •      |
|                      | Select Geo Levels<br>National |        |
|                      | Division                      | Update |
|                      | District<br>Tehsil<br>UC      |        |

# **Add Locations**

Admin can search, add as well as edit a location using this screen.

The mentioned screens are given below:

| lanage Locations(Geo         | graphical)         |                      |          |        |              |
|------------------------------|--------------------|----------------------|----------|--------|--------------|
| ocations Search              |                    |                      |          |        |              |
| Location Level *<br>Division | Province<br>Punjab | T                    |          |        |              |
| Not Used in Warehouses 🗹     |                    |                      |          |        |              |
| Locations List               |                    |                      |          |        | Add Location |
| Location                     | Situated In        | Administrative Level | Ccm Code | Туре   | Action       |
| Bahawalpur Division          | Punjab             | Division             |          | Region | Edit Delete  |
| Dera Ghazi Khan Division     | Punjab             | Division             |          | Region | Edit Delete  |
| Faisalabad Division          | Punjab             | Division             |          | Region | Edit Delete  |
| Gujranwala Division          | Punjab             | Division             |          | Region | Edit Delete  |
| Gulshan Division             | Sindh              | Division             |          | Region | Edit Delete  |
| Hyderabad Division           | Sindh              | Division             |          | Region | Edit Delete  |
| Khuzdar Division             | Balochistan        | Division             |          | Region | Edit Delete  |

### **Add Locations**

To add a location:

| Add Locations    |               |          | ×    |
|------------------|---------------|----------|------|
| Location Level * | Province      |          |      |
| Division •       | Punjab 🔻      |          |      |
| Туре             | Location Name | CCM Code |      |
| Select 🔻         |               |          |      |
| Select           |               |          |      |
| District         |               |          | -    |
| Agency           |               |          | Save |
| FR               |               |          |      |
| Division         |               |          |      |

### **Edit Location Type**

To edit a location type:

| Edit Locations   |                |          | ×      |
|------------------|----------------|----------|--------|
| Location Level * | Province       |          |        |
| District 🔻       | Punjab 🔻       |          |        |
| Туре             | Location Name  | Ccm Code |        |
| District 🔻       | Bahawalpur Div |          |        |
| Select           |                |          |        |
| District         |                |          | (      |
| Agency           |                |          | Update |
| FR               |                |          |        |
| Division         |                |          |        |

# **Manage Stores/Facilities**

With the help of Manage Stores/Facilities tab, admin can manage stores or health facilities within the system which can visible to different user levels.

# Routine

With the help of Routine tab admin can manage system routine, which is visible to different user levels. Admin can search, add, edit, delete routine through manage routine screen.

| lanage Stores/                    | Facilities (Routine              | 2)                                                                  |                                                                 |     |                                                           |
|-----------------------------------|----------------------------------|---------------------------------------------------------------------|-----------------------------------------------------------------|-----|-----------------------------------------------------------|
| tores/Facilities Searc            | h                                |                                                                     |                                                                 |     |                                                           |
| rovince *<br>Select               | •                                |                                                                     |                                                                 |     |                                                           |
| Search Reset                      |                                  |                                                                     |                                                                 |     |                                                           |
| torac/Facilitias List             |                                  |                                                                     |                                                                 |     |                                                           |
| IDIES/FACILIES LISE               |                                  |                                                                     |                                                                 |     |                                                           |
| 10 records per pag                | je                               |                                                                     |                                                                 |     | Add Store/Facilit                                         |
| 10 records per pages              | e UC                             | District                                                            | Province                                                        | \$  | Add Store/Facilit                                         |
| 10 records per pagestore/facility | ge UC Islamabad                  | District     Islamabad                                              | Province Islamabad                                              | \$  | Add Store/Facilit<br>Action<br>Edit Delete                |
| 10 records per pagestore/facility | ge UC<br>Islamabad<br>Ali Kharik | <ul> <li>District</li> <li>Islamabad</li> <li>Bahawalpur</li> </ul> | <ul> <li>Province</li> <li>Islamabad</li> <li>Punjab</li> </ul> | ¢ / | Add Store/Facilit<br>Action<br>Edit Delete<br>Edit Delete |

### **Add Stores/Facilities**

To add stores/facilities:

| Add Stores/Facilities |                |              |          |  |  |  |
|-----------------------|----------------|--------------|----------|--|--|--|
| Province *            | District *     | Tehsil *     | UC *     |  |  |  |
| Punjab 🔻              | Bahawalpur 🔻   | Bahawalpur 🔻 | 37 B/C 🔻 |  |  |  |
| Туре                  | Store/Facility | CCM Code     |          |  |  |  |
| Civil Hospita 🔻       |                |              |          |  |  |  |
| Civil Hospita 🔻       |                |              | Sav      |  |  |  |

### **Edit Stores/Facilities**

To edit stores/facilities:

| Edit Stores    | /Facilities |                | ×           |
|----------------|-------------|----------------|-------------|
| Province *     | District *  | Tehsil *       | UC *        |
| Islamabad 🔻    | Islamabad 🔻 | Rural Islama 🔻 | Bara Kahu 🔻 |
| Store/Facility |             |                |             |
| IDB            |             |                |             |
|                |             |                | Update      |

# **Campaigns Teams**

With the help of Campaign Teams tab admin can manage system campaign teams, which is visible to different user levels. Admin can search, add, edit, delete campaign teams through manage campaign teams screen.

| Nanage Campa                 | aigns Teams     |                          |                  |   |                                                                                                    |
|------------------------------|-----------------|--------------------------|------------------|---|----------------------------------------------------------------------------------------------------|
| Stores/Facilities Sear       | ch              |                          |                  |   |                                                                                                    |
| Province *<br>Select         | •               |                          |                  |   |                                                                                                    |
| Search Reset                 |                 |                          |                  |   |                                                                                                    |
| Stores/Facilities List       |                 |                          |                  |   | 8                                                                                                    |
| 10 <b>•</b> records per pa   | ge              |                          |                  |   | Add Campaign Team                                                                                                    |
| Team                         | ♦ UC            | District                 | Province         | ÷ | Action                                                                                                    |
| RHC Head Rajkani             | HYDERABAD-2     | Hyderabad                | Sindh            |   | and the second second se |
|                              |                 |                          |                  |   | Edit                                                                                                    |
| BHU 183/M                    | 188/M           | Bahawalpur               | Punjab           |   | Edit Delete                                                                                                    |
| BHU 183/M<br>RHC Lal Sohanra | 188/M<br>37 B/C | Bahawalpur<br>Bahawalpur | Punjab<br>Punjab |   | Edit Delete<br>Edit Delete                                                                                                    |

### Add Campaign Team

To add a campaign team:

| Add Campaign Team |                                         |                                                            |  |  |  |  |
|-------------------|-----------------------------------------|------------------------------------------------------------|--|--|--|--|
| District *        | Tehsil *                                | UC *                                                       |  |  |  |  |
| ▼ Bahawalpur ▼    | Ahmedpur e 🔻                            | •                                                          |  |  |  |  |
|                   |                                         |                                                            |  |  |  |  |
|                   |                                         |                                                            |  |  |  |  |
|                   |                                         | Save                                                       |  |  |  |  |
|                   | aign Team<br>District ★<br>Bahawalpur ▼ | aign Team<br>District * Tehsil *<br>Bahawalpur  Ahmedpur e |  |  |  |  |

### **Edit Stores/Facilities**

To edit stores / facilities:

| Edit Stores    | /Facilities |                | ×           |
|----------------|-------------|----------------|-------------|
| Province *     | District *  | Tehsil *       | UC *        |
| Islamabad      | Islamabad 🔻 | Rural Islama 🔻 | Bara Kahu 🔻 |
| Store/Facility |             |                |             |
| IDB            |             |                |             |
|                |             |                | Update      |

# Inventory

With the help of Inventory tab admin can manage system inventory, which is visible to different user levels. Admin can search, add and edit inventory through manage inventory screen.

|                                                                                                    |                                                        | lory)                                                                                |                                                                                        |                                                                                        |                                                     |
|----------------------------------------------------------------------------------------------------|--------------------------------------------------------|--------------------------------------------------------------------------------------|----------------------------------------------------------------------------------------|----------------------------------------------------------------------------------------|-----------------------------------------------------|
| Stores/Facilities Search                                                                                                    |                                                        |                                                                                      |                                                                                        |                                                                                        |                                                     |
| office Type *                                                                                                    | •                                                      |                                                                                      |                                                                                        |                                                                                        |                                                     |
| Search Reset                                                                                                    |                                                        |                                                                                      |                                                                                        |                                                                                        |                                                     |
|                                                                                                    |                                                        |                                                                                      |                                                                                        |                                                                                        |                                                     |
| tores/Facilities List                                                                                                    |                                                        |                                                                                      |                                                                                        |                                                                                        |                                                     |
| tores/Facilities List                                                                                                    |                                                        |                                                                                      |                                                                                        |                                                                                        | Add Store/Facilit                                   |
| tores/Facilities List<br>10 records per page<br>Store/facility                                                                               | Office                                                 | Tehsil                                                                               | District                                                                               | Province                                                                               | Add Store/Facilit                                   |
| tores/Facilities List<br>10 records per page<br>Store/facility<br>District Abottabad                                                         | Office     EPI Program                                 | <ul> <li>Tehsil</li> <li>Abottabad</li> </ul>                                        | District     Khyber Pakhtunkhwa                                                        | <ul> <li>Province</li> <li>Abottabad</li> </ul>                                        | Add Store/Facilit<br>Action<br>Edit                 |
| tores/Facilities List          10       records per page         itore/facility         District Abottabad         District Rawalpindi Store | Office     EPI Program     EPI Program                 | <ul> <li>Tehsil</li> <li>Abottabad</li> <li>Rawalpindi</li> </ul>                    | District     Khyber Pakhtunkhwa     Punjab                                             | <ul> <li>Province</li> <li>Abottabad</li> <li>Rawalpindi</li> </ul>                    | Add Store/Facilit<br>Action<br>Edit<br>Edit         |
| tores/Facilities List<br>10 records per page<br>Store/facility<br>District Abottabad<br>District Rawalpindi Store<br>W Agency Store          | Office     EPI Program     EPI Program     EPI Program | <ul> <li>Tehsil</li> <li>Abottabad</li> <li>Rawalpindi</li> <li>SW Agency</li> </ul> | <ul> <li>District</li> <li>Khyber Pakhtunkhwa</li> <li>Punjab</li> <li>FATA</li> </ul> | <ul> <li>Province</li> <li>Abottabad</li> <li>Rawalpindi</li> <li>SW Agency</li> </ul> | Add Store/Facilit<br>Action<br>Edit<br>Edit<br>Edit |

### **Add Stores/Facilities**

To add stores / facilities:

| Add Stores/F                                   | acilities      |              | ×    |
|------------------------------------------------|----------------|--------------|------|
| Office Type *                                  | Province       | District *   |      |
| District 🔻                                     | Punjab 🔻       | Bahawalpur 🔻 |      |
| Туре                                           | Store/Facility | CCM Code     |      |
| DHQ hospita 🔻                                  |                |              |      |
| Select<br>District/Agency vacc<br>DHQ hospital | ine store      |              | Save |

### **Edit Stores/Facilities**

To edit stores / facilities:

| Edit Stores/   | Facilities  |                | ×           |
|----------------|-------------|----------------|-------------|
| Province *     | District *  | Tehsil *       | UC *        |
| Islamabad 🔻    | Islamabad 🔻 | Rural Islama 🔻 | Bara Kahu 🔻 |
| Store/Facility |             |                |             |
| IDB            |             |                |             |
|                |             |                | Update      |

# Manage Users

Admin can manage system users which are visible to different user levels.

# **Routine Immunization**

With the help of Routine Immunization Users tab, admin can manage system routine immunization users, which are visible to different user levels.

#### Users

Admin can search, add and edit these users through manage users screen.

#### **Update Cluster Leads**

To update cluster leads:

| ange Wareho | ouse Clu | ister Leads |   |        |          |  |
|-------------|----------|-------------|---|--------|----------|--|
|             |          |             |   |        |          |  |
| Province    |          | District    |   | User   |          |  |
| Select      |          | Select      | • | Select | <b>*</b> |  |
| Submit      |          |             |   |        |          |  |

# **Campaign Users**

With the help of Campaign Users tab, administrator can manage system campaign users, which are visible to different user levels. Admin can search, add and edit campaign users through manage campaign users screen.

| Manage Campaigns Use                         | ers               |             |             |          |
|----------------------------------------------|-------------------|-------------|-------------|----------|
| Users Search                                 |                   |             |             | ~        |
| Office Type * Select Search Reset Users List |                   |             |             | ~        |
| 10 • records per page                        |                   |             |             | Add User |
| UserName                                     | Туре              | District \$ | Province \$ | Action   |
| national_campaign                            | campaign-national | -           | 350         | Edit     |
| username                                     | campaign-national | -           | 120         | Edit     |

### Add User

To add a user:

| Add User      |          |                  | ×    |
|---------------|----------|------------------|------|
| Office Type * |          |                  |      |
| UserName      | Password | Confirm Password |      |
| admin         |          |                  |      |
|               |          |                  | Save |

### **Edit User**

To edit a user:

| Edit Users                             |                    |                             | ×      |
|----------------------------------------|--------------------|-----------------------------|--------|
| Office Type <b>*</b> District Username | Province<br>Punjab | District ★     Bahawalpur ▼ |        |
| campaign_baha                          |                    |                             |        |
|                                        |                    |                             | Update |

### **IM Users**

With the help of Inventory Users tab admin can manage system inventory users, which are visible to different user levels. Admin can search, add and edit inventory users through manage inventory users screen.

| Manage Inventory Users  |                         |             |             |          |
|-------------------------|-------------------------|-------------|-------------|----------|
| Users Search            |                         |             |             | ~        |
| Office Type *           |                         |             |             |          |
| Select 🔻                |                         |             |             |          |
| Search Reset Users List |                         |             |             | ~        |
| 10 • records per page   |                         |             |             | Add User |
| UserName                | UC \$                   | District \$ | Province \$ | Action   |
| userthlakhi             | Lakhi                   | Shikarpur   | Sindh       | Edit     |
| userthlakhi             | U.C <mark>L</mark> akhi | Shikarpur   | Sindh       | Edit     |

#### Add User

To add a user:

| Add User      |          |          | ×                |
|---------------|----------|----------|------------------|
| Office Type * |          |          |                  |
| National 🔻    |          |          |                  |
| Default Store | UserName | Password | Confirm Password |
| Federal EPI 🔻 | admin    |          |                  |
|               |          |          |                  |
|               |          |          | Save             |

### **Edit Users**

To edit users:

| )ffice Type * | Province       | District *  | Tehsil * |
|---------------|----------------|-------------|----------|
| Tehsil 🔹      | Sindh 🔹        | Shikarpur 🔹 | Lakhi 🔹  |
| efault Store  | Store/Facility |             |          |
| Taluka Ho: 🔻  | userthlakhi    |             |          |

# **Policy Users**

With the help of Policy Users tab admin can manage system policy users, which can visible to different user levels. Admin can search, add and edit policy users through manage policy users screen.

| Manage Policy U                              | lsers |            |                |   |           |   |         |        |
|----------------------------------------------|-------|------------|----------------|---|-----------|---|---------|--------|
| Users Search                                 |       |            |                |   |           |   |         | $\sim$ |
| Office Type * Select Search Reset Users List |       |            |                |   |           |   |         | ~      |
| 10 • records per page                        |       |            |                |   |           |   | Add Use | r      |
| UserName                                     | Å.    | Туре       | \$<br>Province | ¢ | District  | ÷ | Action  |        |
| policy_user                                  |       | policyuser | Islamabad      |   | Islamabad |   | Edit    |        |
| new_policy_tst                               |       | policyuser | 2              |   | 8         |   | Edit    |        |

#### Add User

To add a user:

| Add User      |          |                  |      |
|---------------|----------|------------------|------|
| Office Type * |          |                  |      |
| Select 🔻      |          |                  |      |
| UserName      | Password | Confirm Password |      |
|               |          |                  |      |
|               |          |                  |      |
|               |          |                  | Save |
|               |          |                  | Jave |

#### **Edit Users**

To edit users:

|             | ×                              |
|-------------|--------------------------------|
| Province    |                                |
| Islamabad 🔻 |                                |
|             |                                |
|             |                                |
|             | Update                         |
|             | Province<br>Islamabad <b>•</b> |

Administrator Manual

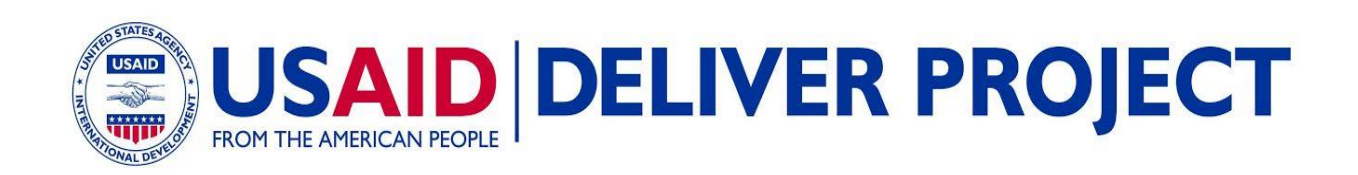